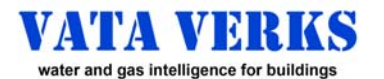

# Instructions for WATER & GAS METERS

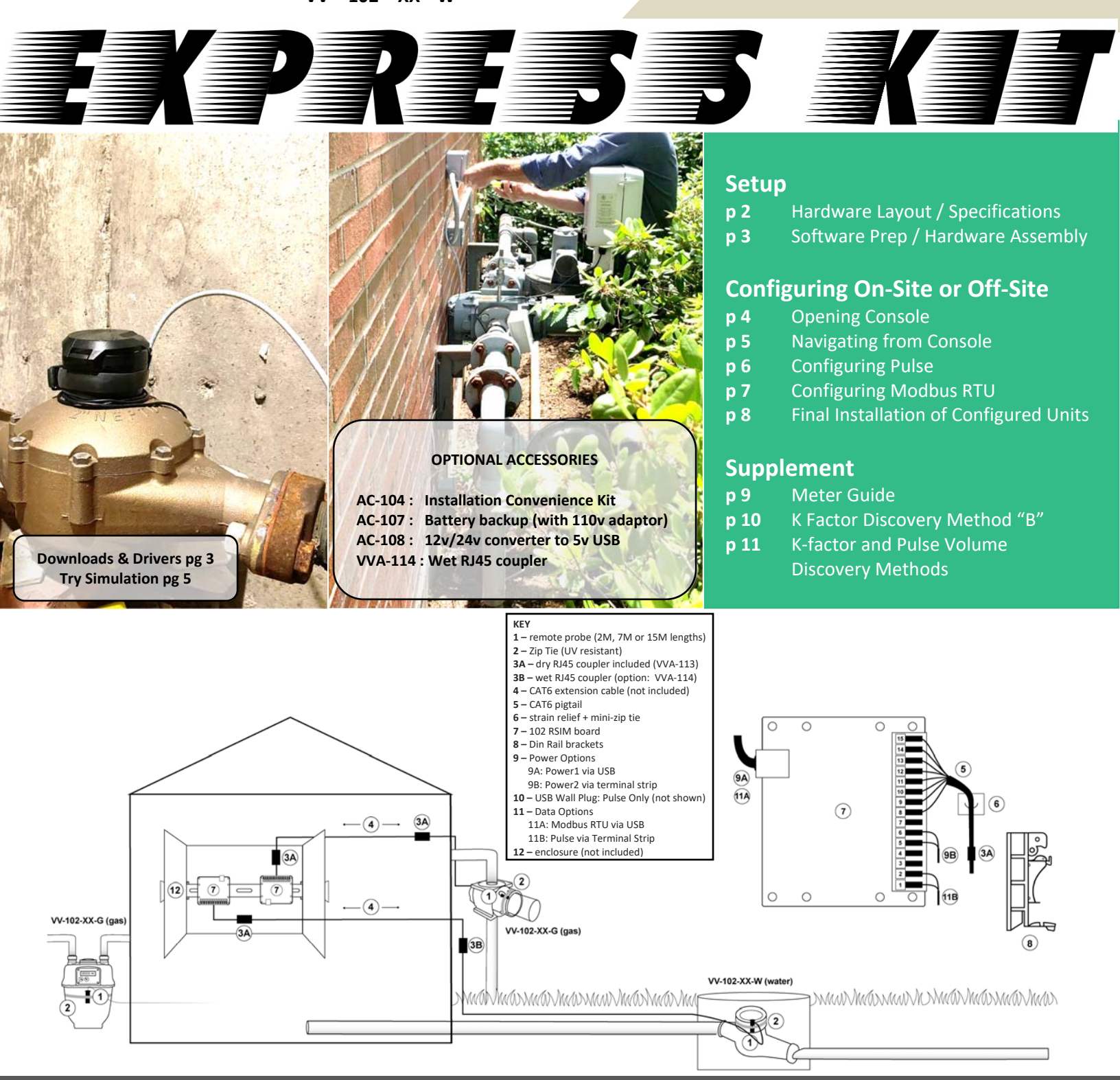

### \*\*\*IMPORTANT WARNINGS\*\*\*

### NOT FOR USE IN HAZARDOUS OR EXPLOSIVE ENVIRONMENTS

- Conform Meter Compatibility before invasive site work. See Meter Guide pg: 5, pre-test On-site, or contact Vata Verks.
- Do Not Insert this device's RJ45 connectors into any ethernet device (ex: your laptop). Permanent damage may result.
- Vata Verks reserves right to alter offerings and specifications at any time without notice and is not responsible for errors that may appear in this document. • Sensors are used to acquire Water / Gas utility meter flow data. Vata Verks assumes no liability for their use beyond cost of repair or replacement within
- warranty period. See Warranty for full details.

1

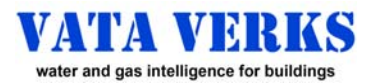

# **HARDWARE LAYOUT / SPECIFICATIONS**

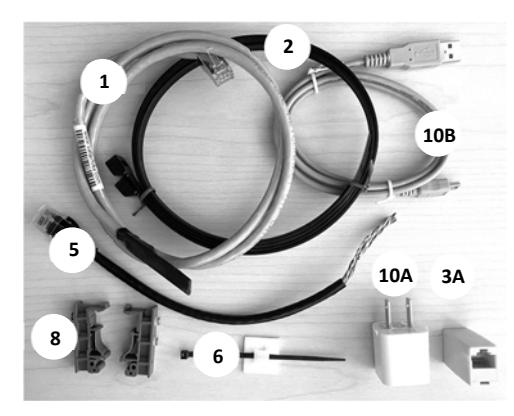

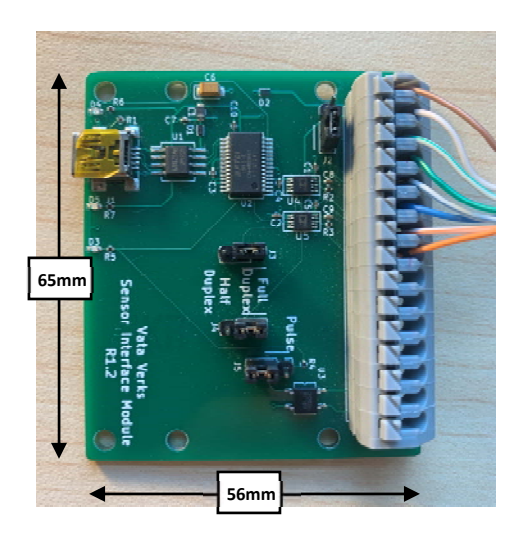

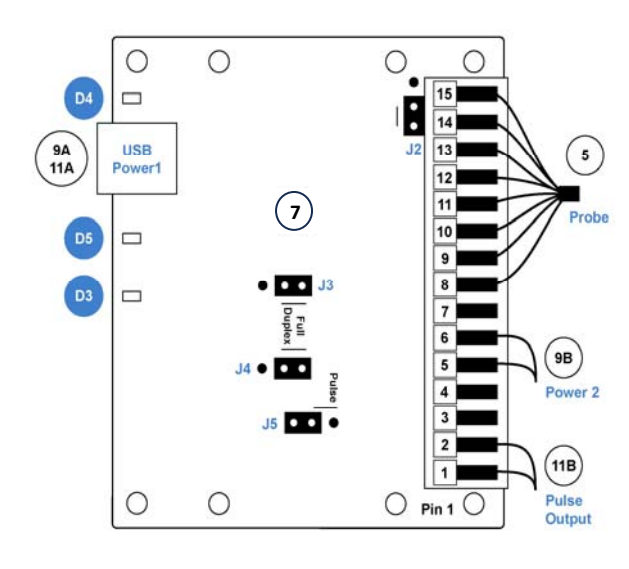

# Probe Components

- 1 Remote Probe (various lengths)
- 2 **Zip Ties**

9

- 3A (1) dry RJ45 Coupler
- CAT6 Ext + 2<sup>nd</sup> Coupler (not included) 4
- 5 CAT6 Pigtail
- 6 Strain Relief + mini-Zip Tie

### **Board Components**

- 7 102 RSIM Board
- 8 Din Rail Brackets (see pg 8)
  - **Power Options**
  - 9A Power1: USB Terminal
    - 110v via USB wall plug
    - 5v via Mini-USB

9B Power2: Terminal Strip Terminal 5: Ground Terminal 6: +5v DC

- **10A** USB Wall Power Plug
- **10B** USB power / programming cord
- Data Options 11
  - 11A RTU via Mini-USB
  - **11B** Pulse via Terminal Strip
    - (see Pulse Specification right)

### LED Key

- D3: Pulse Mode Blink = Pulse indicator Solid = Exited Pulse Mode (OR probe disconnected)
- D4: **RTU Mode**
- Blink = RTU transmission D5: Power
  - Solid = Power

### Jumper Key

- J2 Admin Use Only / spare jumper
- J3 Console
- J4 J5

AC-108: 12v or 24v converter to 5v USB AC-104: Install Convenience Kit AC-107: 110v power supply + Battery back up VVA-114: RJ45 Wet Coupler

# **VV-102 SPECIFICATIONS**

Water Version: VV-102-XX-W Compatible 95% of utility meters All positive displacement, piston compound, multi-jet, single jet Incompatible: Ultra-sonic. For Sensus Omni: Use VV-200 series Gas Version: VV-102-XX-G Compatible >99% of utility meters All diaphragm, rotary, turbine.

Incompatible: Ultra-sonic

### **Data Protocols**

- Pulse via Term, Block
- Modbus-RTU via USB full duplex
- Typical Accuracy (12 month)

### Water >99% Gas >97%

- **Installation Limits** 
  - -20C to 40C •
  - 10% 95% RH non-condensing
  - Not for hazardous locations
  - Sensor Probe
  - Outdoor, immersion, burial
  - 2M, 7M, 15M long burial CAT6, AWG 23, RJ45, Pin out T568B
  - Extendable to 60M / 200 ft.
  - **102 RSIM Board** (65mm x 56mm)
  - Indoor or in User enclosure .
  - Mounts on Din Rails
- Mounts on Raspberry Pi
- Direct fasten to enclosure •

### **Pulse Specification**

- Solid State Optically Isolated Relay: DC or AC ok. No Polarity.
- Width= 10 100 msec (default=50)
- Max Voltage: 24v DC / 17V RMS AC Max Current: 1A DC / 0.5A AC RMS
- Isolation Voltage: 1kV RMS
- . Device is a CPC 1020N
- Pulses>Max rate: pulsed when slow
- Pulse Wire: 16 24 gauge (not incl)

### **Modbus RTU Specification**

- **Resister Terminated**
- Full Duplex Output via USB Port Power Consumption: <45mA Max

# **Standard Power**

- 110v, USB@5v, 5v
- USB & 5v may be powered in parallel.

### **Optional Power**

- 12v/24v AC-108
- 100v + Battery Backup AC-107
- Certifications Complies with Part 15 of FCC Rules

- Pulse

# Accessories

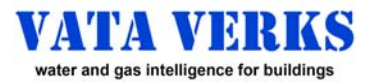

# SOFTWARE PREP AND HARDWARE ASSEMBLY

**Pro- Tip:** All VV-102 units shipped after 11/2023 will be pre-configured in Pulse-mode, Pulse k-factor 1.0, Pulse width 50 msec. If the Jumpers are moved to Position B (pg 4) the sensor unit could be directly installed

# 1. Download Terminal Emulator & FTDI Driver

### For Windows OS: Tera Term

(PuTTY and other emulators may be used )

- 1. Go to: <u>https://download.cnet.com/</u>
- 2. Enter: "Tera Term" in the Download search bar.
- 3. Download and Install "Tera Term" Twith default settings

### 4. Go to: <u>https://ftdichip.com/</u>

- 5. Navigate to **Drivers** then **VCP** and Download Driver If Windows: Download "**Setup Executable**" under Comments.
- 6. Reboot Laptop

# 2. Assemble Unit and Connect Laptop

- 1. Connect Remote Probe to Board. (See right)
- 2. Connect to laptop with the mini-USB cable. D5 LED Solid "On"

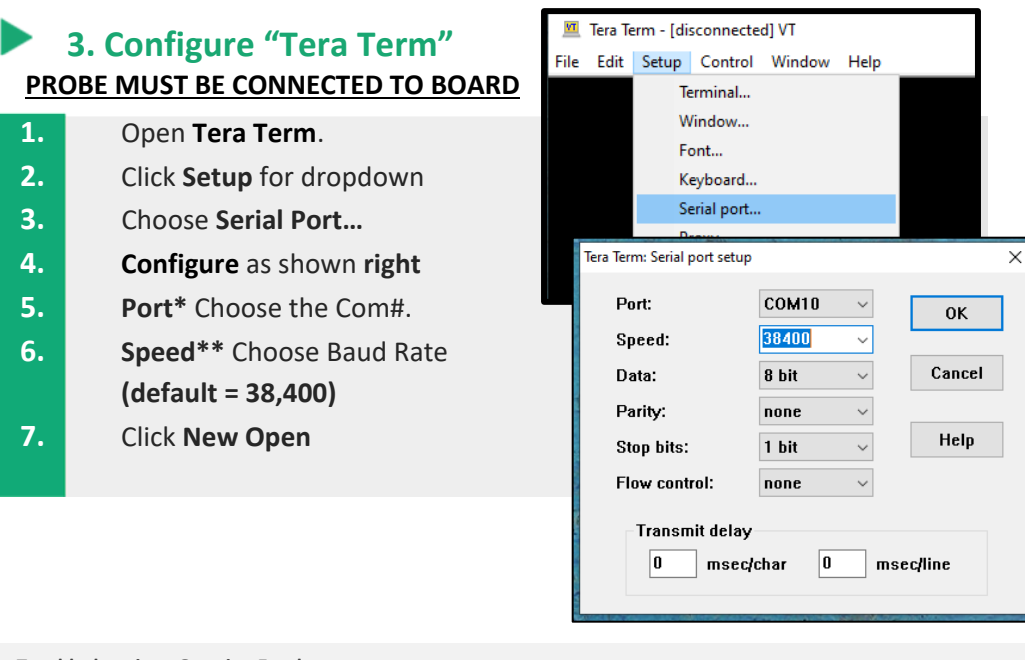

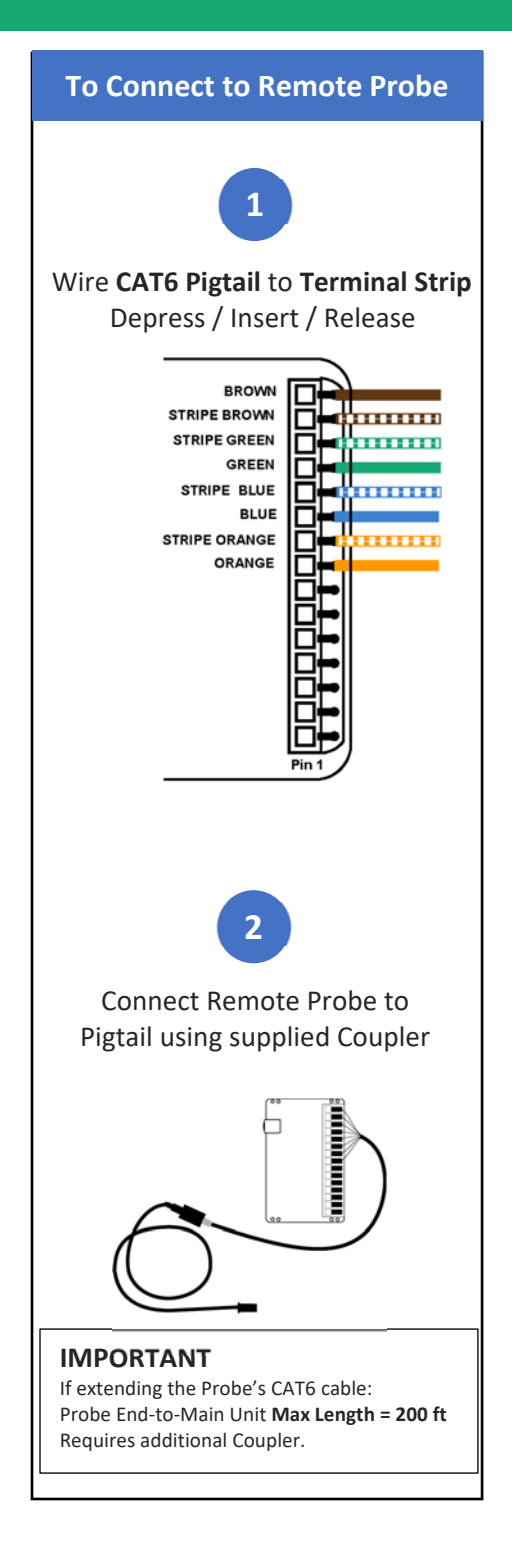

#### Troubleshooting: Opening Emulator

\*If Port prompt is "grey", and unit is connected to laptop as directed above, the laptop's FTDI Driver may be missing. Recheck above.

\*\*Sensor and Terminal Emulator MUST be set to same Baud rate.

Your Tera Term configuration can be saved. At Setup dropdown: click "Save Setup"

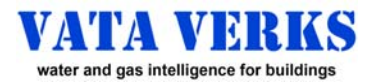

# **OPENING CONSOLE**

Probe **MUST** be Connected to Board

# Opening Console from Console Mode Jumpers in Position A

- 1. Open Emulator pg 3
- 2. TYPE: shift '6', shift '6', shift '6; (shift '6', 3X) Console Opens on Screen

### Not Open? Possibly in Pulse Mode.

- 1. Move Jumpers: Position B
- 2. Follow Instructions **RIGHT**

© Vata Verks Inc.

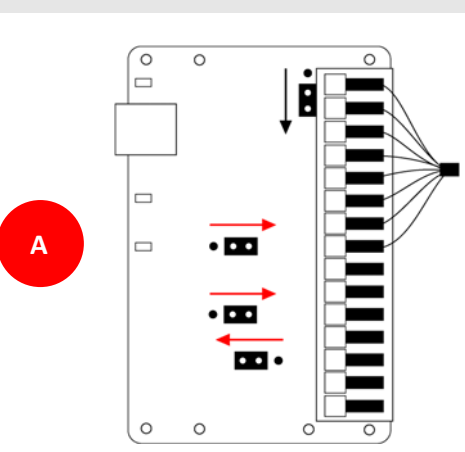

# Opening Console from Pulse Mode: Jumpers in Position B

- 1. Open Emulator pg 3
- 2. TYPE: shift '6', shift '6', shift '6; (shift '6', 3X) D3 LED Lights SOLID
- 3. Move Jumpers: Position A Now in Console Mode.
- 4. Follow Instructions to LEFT

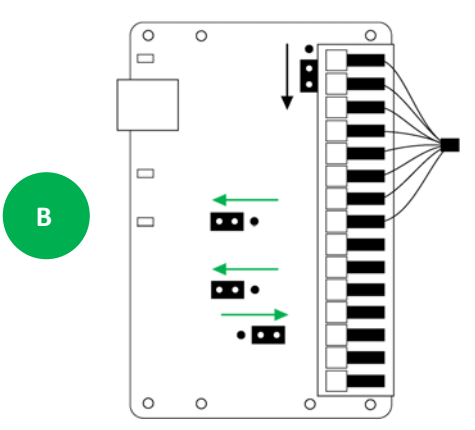

| Console       | Modbus Screen                                                                                                    |                                                                                                    | Pulse Screen                                                                                                    |  |  |
|---------------|----------------------------------------------------------------------------------------------------|----------------------------------------------------------------------------------------------------|----------------------------------------------------------------------------------------------------|--|--|
| Mode Settings | t Display amplitude and tracking status<br>m x Set Mode (ex: m m)<br>m m for Modbus<br>m p for Pulse (default)<br>m t for Pulse Test                                                                           | m(space)p ENTER<br>opens Pulse Screen                                                                                                    | t Display amplitude and tracking status<br>m x Set Mode (ex: m m)<br>m m for Modbus<br>m p for Pulse (default)                                                                                                    |  |  |
| RTU Settings  | a xxx Set Modbus address: 1-255 (ex: a 170)<br>b x Set Modbus baud rate (ex: b 5)<br>Valid Entries:<br>1-2400<br>2=4800<br>3=9600<br>4=19200<br>5=38400 (default)<br>6=57600<br>7=115200                       | Pulse Settings                                                                                                    | k xxx.xxx Set Pulse k factor (ex: k 58.95)<br>d xxx Set Pulse width, 10 to 100 msec (ex: d 100)<br>h Set boost signal (default) (enable)<br>w Clear boost signal (disable)<br>c Display Configuration<br>s Display Status<br>f Restore Factory Defaults<br>R Reset (or power cycle)<br>x Exit |  |  |
|               | <ul> <li>h Set boost signal (default)</li> <li>w Clear boost signal</li> <li>c Display Configuration</li> <li>s Display Status</li> <li>f Restore Factory Defaults</li> <li>R Reset</li> <li>x Exit</li> </ul> | <ul> <li>Troubleshooting: Opening Console</li> <li>If in Console Mode: Inspect wiring. Possibly disconnected.</li> <li>If in Pulse Mode and D3 LED Solid in Pos B, but will not open in Pos A.<br/>Probe wiring IS disconnected. Inspect. Replace Coupler. Until D3 is Off.</li> <li>If Baud Rate of Sensor and Emulator do not match.</li> <li>Jumpers to Position A. Tera Term to 38,400</li> <li>Power Cycle, then Shift '6' 3X, within <u>10 sec.</u> Console Mode opens</li> <li>If using a non-North American keyboard. Shift 6 3X, may not work.</li> <li>Instead Type: NNN Wherever Shift 6 3X is called for.</li> </ul> |                                                                                                    |  |  |

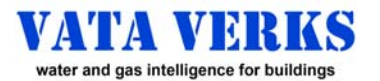

# NAVIGATING FROM CONSOLE MODE

# ▶ 1. <u>Optional: Familiarize</u>

# 2. <u>Required: Find K-Factor / Pulse Vol</u>

### SIMULATE FLOW TRACKING

The Earth's magnetic field can be used to simulate meter tracking From Console (pg 4)

### 1 t ENTER to diam

- **1. t ENTER** to display tracking.
- 2. Roll Probe back and forth (as below)

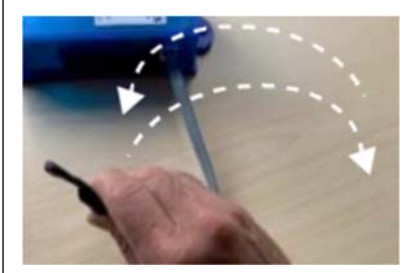

amp = 1705, rev = 1 amp = 1673, rev = 2

### **Output Explained**

amp = 1705 = Magnetic strength.

>360 required to track

rev = 12 = Totalized Meter Revolutions.

• The Meter K-factor would be used to convert revolutions to total volume.

### TRACK FLOW ON METER

### From Console (pg 4)

- 1. Strap Probe to the meter **pg 9**
- t ENTER to display tracking
   >360 amp required. >500 preferred
- Run water or gas (safely follow manufacturer instructions) amp=1705, rev=1 amp=1673, rev=2
- 4. Shut OFF Water / Gas flow

Trouble Shooting: Tracking on Meter See Trouble Shooting pg 8

### **DISCOVER YOUR PULSE VOLUME**

The VV-102 is pre-configured to Pulse at each 1.0 meter revolution. (and easily reconfigured) Each Pulse = a Pulse Volume. The Pulse Volume is used to convert received Pulses into flow data. **Choose a Pulse Vol. Discovery Method. pg 11** 

Pulse Volume can also be calculated from a<br/>meter's K-factor (meter size in revs/unit vol)Pulse K-factor =Revs per Pulse<br/>Pulse = Pulse VolumeMeter K-factorRevs per Unit Vol

### **K-FACTOR ALREADY KNOWN**

Many meter k-factors are already known. Email to: <u>info@vataverks.com</u>

- Photo of Meter data / face plate
- Photo of Probe Serial #.
- One K-factor per serial #.

Same day requests are not recommended.

**PRO TIP**: K-factors can vary on individual meters. Measuring k-factor for the specific meter is **Highly Recommended** and **REQUIRED** for highest accuracy.

### **MEASURING K-FACTOR**

If Laptop is on Site: K-factor Discovery Method 'B' pg 10 is the most common method.

If Unit is Pre-configured, no laptop on site. Choose a Pulse Volume Discovery Method. pg 11

Choose a Method **<u>BEFORE</u>** Configuring

# 3. <u>Complete Config.</u>

For Pulse:pg 6For Modbus:pg 7

© Vata Verks Inc.

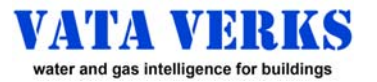

# **CONFIGURING PULSE**

| C d                                                   | onfiguring for Pulse<br>umpers Position 'A'                                                                                                    | from COI                                                                                        | NSOLE (pg 4)                                                                                             |                                                       |    | 0 |                                                                          | 0                                        |                     |
|-------------------------------------------------------|----------------------------------------------------------------------------------------------------|-------------------------------------------------------------------------------------------------|----------------------------------------------------------------------------------------------------|-------------------------------------------------------|----|---|--------------------------------------------------------------------------|------------------------------------------|---------------------|
| 1.<br>2.                                              | m(space) <b>p</b><br>k(space)XXX.XX                                                                                                    | <b>ENTER</b> Op<br><b>ENTER</b> Pu                                                              | oens Pulse Consc<br>Ilse K-factor = Re                                                                   | ole<br>volutions per Puls                             | se |   |                                                                          |                                          |                     |
| PULS<br>A) Ge<br>Deploy<br>B) Vo<br>Use M<br>ex: if 4 | E K-FACTOR OPTIONS<br>eneric Pulse k-factor, ex: 1<br>y. Volume per Pulse is calculate<br>lumetric Pulse k-factor:<br>eter K-factor to calculate the r<br>.26.45 revs = 1 ft3, enter k 426<br>w requires more time for on cit | .0 or 10.0 Revs,<br>ed in the back er<br>Each Pulse repr<br>evolutions requ<br>5.45 into Consol | / Pulse is easiest to F<br>nd.<br>resents a unit volume<br>ired for that volume<br>e. Then 1 pulse = 1 f | Pre-Configure and<br>e (ex: 1 ft3).<br>ft3.           |    | 0 |                                                                          |                                          | A                   |
| 3.<br>4.<br>5.<br>6.                                  | c ENTER<br>R ENTER<br>Jumpers to Position 'B<br>Optional Pulse<br>Complete Final Installa                                                                                                    | Displays Pu<br>Activates Co<br><b>Simulation</b> (<br>tion <b>pg 8</b>                          | Ise Configuratior<br>onfiguration. <u>En</u><br>(see bottom right                                        | n. Confirm.<br><u>ters Pulse Mode</u><br>t this page) |    |   |                                                                          |                                          | в                   |
| 1.<br>2.<br>3.<br>4.<br>5.                            | To EXIT <u>Pulse Mode</u><br>Set Terminal Emulato<br>Type: Shift '6' 3X<br>Jumpers to Position '<br>Type: Shift '6' 3X<br>m(space)p                                                                                           | e (OR <u>Pulse Tes</u><br>r to default 3<br>D3 LED ligh<br>A'<br>Console op<br>ENTER            | t) <b>back to Conse</b><br>88,400 if changed<br>hts Solid. <u>Exits Pu</u><br>bens<br>Opens Pulse C      | ole Mode:<br>d<br>ulse Mode<br>onsole                 |    | 0 |                                                                          | 0                                        |                     |
|                                                       | NOTE: "Boost" reverts to                                                                                                    | Enabled upon E                                                                                  | xiting Pulse                                                                                             |                                                       |    |   | SIMULATE PULS                                                            | Ε Ουτρι                                  | JT                  |
| Opti                                                  | onal Pulse Test Mode:                                                                                                    | e test Dules M                                                                                  | fining and Bulas Co                                                                                      |                                                       |    | • | Configure Pulse as in:<br>Roll sensor back and<br>D3 LED will blink with | tructed <b>(le</b><br>orth<br>every Puls | e <b>ft)</b><br>se. |

- Auto outputs 1 Pulse / second to test Pulse Wiring and Pulse Counting.

   1.
   m(space)t
   ENTER
   Set for Pulse Test Mode

   2.
   R
   ENTER
   to Activate changes
- 2.REN3.Jumpers to Position 'B'
- 4. To start Pulses: Shake probe back and forth 5 times.

### Troubleshooting:

- Difficulty exiting to Console mode
- Follow both sets of instructions top of pg 3.
- Will not accept Pulse K-factor when entered.
  - Pulse K-factor Minimum = 1.0 Maximum = 30,000 If <1.0, increase Pulse k-factor AND Pulse Vol. (ex. Change 0.23 rev/1 ft3 to 2.3 rev/10 ft3)</li>

6

If Pulse k-factor = 1.0

Unit will pulse every cycle

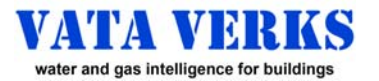

# **CONFIGURING MODBUS RTU**

The VV-102 is Resister Terminated and features Full Duplex Modbus RTU via the USB Port. The VV-102 is shipped from factory in Pulse Mode. Follow pg 3 Instructions "Opening Console from Pulse Mode"

# Configuring for Modbus RTU from CONSOLE (see pg 4)

**Jumpers Position 'A'** 

| 1. | m(space)m ENTER                                               |                  | for Modbus RTU Mode           |  |  |  |  |
|----|---------------------------------------------------------------|------------------|-------------------------------|--|--|--|--|
| 2. | Modbus address                                                | (default 170)    | Change if required            |  |  |  |  |
| 3. | Modbus baud Rate                                              | (default 38,400) | Change if required            |  |  |  |  |
| 4. | С                                                             | ENTER            | Displays Modbus Configuration |  |  |  |  |
| 5. | R                                                             | ENTER            | to Reset or Power-Cycle       |  |  |  |  |
|    |                                                               |                  | Activates Configuration       |  |  |  |  |
|    | NOTE: After Reset, if Baud changed, Emulator Baud MUST change |                  |                               |  |  |  |  |
| 6. | Complete Final Installation Pg 8                              |                  |                               |  |  |  |  |

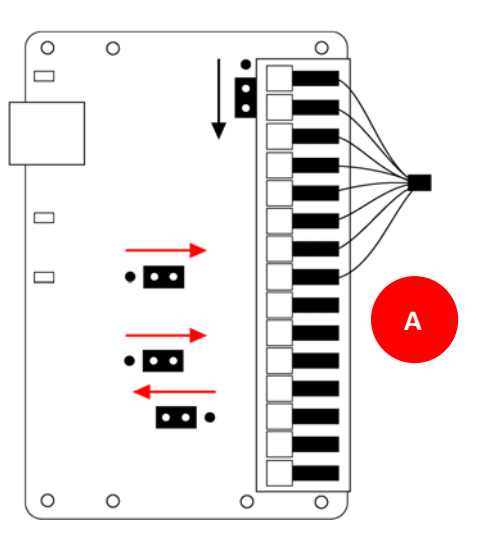

# NOTE: Baud of Emulator & Sensor must match. See Troubleshooting pg 4.

To EXIT Modbus RTU Mode to Console Mode:

**Console Opens** 

### MODBUS RTU CONSOLE

### t Display amplitude and tracking status

Type: shift '6' 3X

- m x Set Mode (ex: m m)
  - m m for Modbus
  - m p for Pulse (default)
  - m t for Pulse Test

### a xxx Set Modbus address: 1-255 (ex: a 170)

b x Set Modbus baud rate (ex: b 5) Valid Entries: 1=2400 2=4800 3=9600 4=19200 5=38400 (default) 6=57600 7=115200 Set boost signal (default) h w Clear boost signal **Display Configuration** С **Display Status** s **Restore Factory Defaults** f R Reset Exit х

### **CONFIGURING MODBUS RTU MASTER**

03: Read Registers

06: Write Single Register

16: Write Multiple Registers

### The RTU Sensor defaults are as follows: The RTU Sensor supports the following function codes:

- 1. Baud rate: 38,400
- 2. 8 bit data, No Parity, 1 stop bit.
- 3. Modbus Address 170

### The following data registers are available

| Offset | Read /<br>Write | Description                                               |                                                                     |  |  |  |  |
|--------|-----------------|-----------------------------------------------------------|---------------------------------------------------------------------|--|--|--|--|
| 0      | R               | Software Version                                          | The version of the running software                                 |  |  |  |  |
| 1      | R               | Address                                                   | The current Modbus Address                                          |  |  |  |  |
| 2      | R               | Rev. Count low word                                       | 32 bit value of the current revolution count                        |  |  |  |  |
| 3      | R               | Rev. Count high word                                      | Read the 2 together to confirm no roll over between reads.          |  |  |  |  |
| 4      | R/W             | RTU Sensor Command                                        | 01: Reset the revolution counter                                    |  |  |  |  |
|        |                 |                                                           | 02: Issue a software reset to the Modbus RTU Sensor                 |  |  |  |  |
| 5      | R               | Signal Level                                              | A positive value proportional to the signal strength.               |  |  |  |  |
|        |                 | -                                                         | Requires >1 revolution of utility meter to be a value other than 0. |  |  |  |  |
| 6      | R               | Can either be Acquiring a signal or Counting revolutions. |                                                                     |  |  |  |  |
|        |                 |                                                           | 01=Acquisition                                                      |  |  |  |  |
|        |                 |                                                           | 02=Tracking                                                         |  |  |  |  |
| 7      | R               | Sensor Bus voltage                                        | Normal operating voltage is 3300mV (+/-100mV)                       |  |  |  |  |
|        |                 | in mV                                                     | A voltage < 2600mV is unacceptable. Investigate the problem.        |  |  |  |  |
|        |                 |                                                           | Lower values can be excessive cable losses (long runs)              |  |  |  |  |
|        |                 |                                                           | or low 5VDC supply voltage (USB power).                             |  |  |  |  |
| 8      | R               | Sensor Temp.                                              | Note: not highly accurate. Considered a relative measurement.       |  |  |  |  |
|        |                 | in degrees C                                              | A temp. approaching 0, is a cause for water freeze alarm.           |  |  |  |  |
|        |                 |                                                           | Accuracy is not guaranteed.                                         |  |  |  |  |

© Vata Verks Inc.

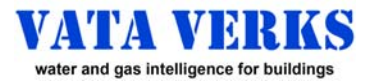

# INSTALLATION

# Installation of Configured Units

### NOTE: The Sensor must be Pre-configured, OR Configured during Final Installation.

| 1. | Run Probe Cable + CAT6 extension from Meter to Enclosure (see pg 1)              |  |  |  |  |  |  |
|----|----------------------------------------------------------------------------------|--|--|--|--|--|--|
|    | • Probe + Probe Extension: NOT to exceed 60MI / 200 ft.                          |  |  |  |  |  |  |
|    | • <b>PRO TIP</b> : If removing /re-crimping probe RJ45 connector: Pin out T568B  |  |  |  |  |  |  |
| 2. | Zip tie Probe to Meter, cable to pipe. Refer to Meter Guide <b>pg 9</b>          |  |  |  |  |  |  |
|    | • <b>PRO TIP</b> : Re-use Zip Ties. Flat head Jeweler screwdriver to open latch. |  |  |  |  |  |  |
| 3. | Inside your Enclosure: Mount Sensor Board with Pigtail. Choose:                  |  |  |  |  |  |  |
|    | <ul> <li>on Din Rails (see brackets right)</li> </ul>                            |  |  |  |  |  |  |
|    | on Raspberry Pi                                                                  |  |  |  |  |  |  |
|    | <ul> <li>on enclosure wall with screws or Velcro tape</li> </ul>                 |  |  |  |  |  |  |
| 4. | Zip tie Pigtail to enclosure with Adhesive Strain relief                         |  |  |  |  |  |  |
| 5. | Make Final Connections (pg 2)                                                    |  |  |  |  |  |  |
|    | Connect Probe to pigtail with included Coupler                                   |  |  |  |  |  |  |
|    | If Pulse: Connect to Power and Pulse Counter.                                    |  |  |  |  |  |  |
|    | <ul> <li>If RTU: Connect USB cable to network and Power.</li> </ul>              |  |  |  |  |  |  |
|    | Note: Power1 / Power2 may be wired in parallel for both Pulse or RTU             |  |  |  |  |  |  |

IMPORTANT: If probe moves, power cycle AFTER re-securing probe

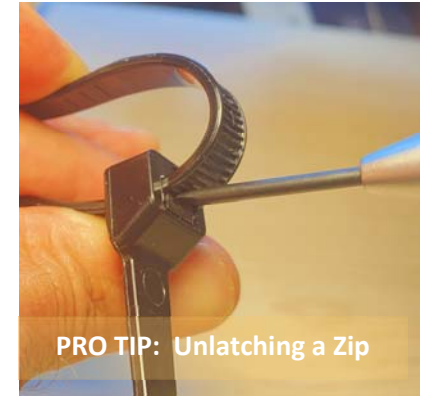

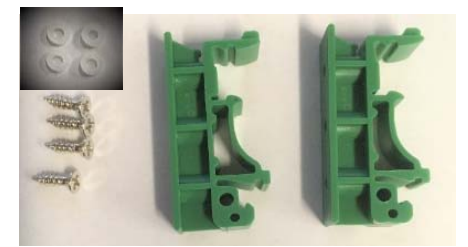

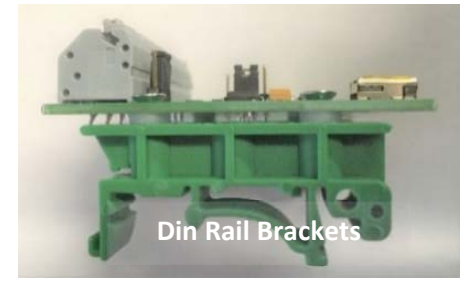

# Commissioning

| Flow Water or Gas safely (as instructed by appliance manufacturer) |                                                                              |  |  |
|--------------------------------------------------------------------|------------------------------------------------------------------------------|--|--|
| •                                                                  | Confirm successful Pulse or RTU Communications                               |  |  |
| •                                                                  | PRO TIP: If flow is impossible, pg 6 Simulation can create Pulse / RTU data. |  |  |
|                                                                    | After confirming data transmission, strap probe to meter, and power cycle.   |  |  |
|                                                                    | Flc<br>•<br>•                                                                |  |  |

#### 2. Shut OFF Water or Gas flow

Pulse Volume / Meter k-factor.

Review discovery options pg 11, if not already chosen.

#### 4. **Document the Installation**

Record: Meter Model, K-factor, Pulse K-factor, Probe Serial No, Installation Photo, location. Email to: info@vataverks.com

### **Installation Complete**

#### **Troubleshooting: Installation**

3.

- Exterior Meter with exterior RJ45 Connections
  - Use IP68 waterproof Couplers.
  - OR use longer Probes to make interior Connections.
- Pulses are not Counted.
  - o Check Pulse output wiring.
- o Pulses too short for Counter. Increase Pulse width.
- \*\*OVERFLOW\*\* Alert in Console Mode = Over Strong Magnetic field
- o Shift Probe to weaker location

### OR Disable Boost. Then Reset

### © Vata Verks Inc.

Arlington, MA

#### **Troubleshooting: Installation** • Not Tracking Flow

- Magnetic Signal too weak. Shift Probe. Amplitude >360 Required to track.
- o Confirm "Boost" is enabled.
- Meter is incompatible (see compatibility pg 2)
- Are you using a too long probe cable run or using non-CAT6 probe cable? s Enter for Status
  - If probe voltage is <3000mV, shorten cable or increase wire gauge.</p>

8

info@vataverks.com

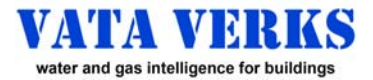

# **METER GUIDE**

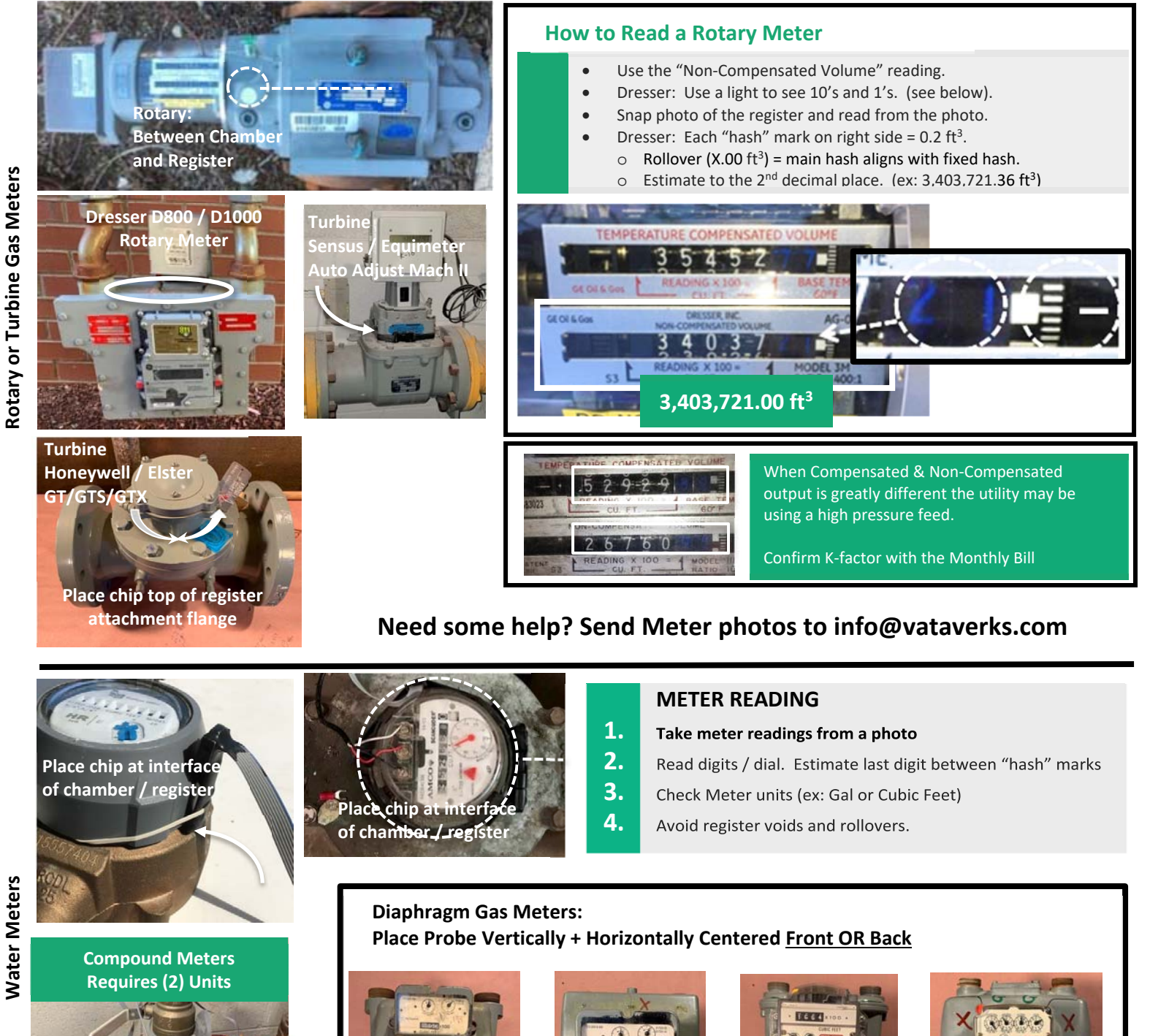

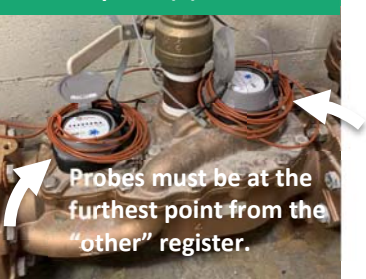

Arlington, MA

info@vataverks.com

vataverks.com

9

VVD102:2023.11.01b

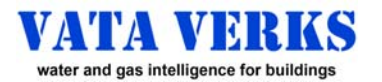

© Vata Verks Inc.

Non-Invasive Whole Building Water/Gas Data Acquisition VV - 102 - XX - GVV - 102 - XX - W

# **K FACTOR DISCOVERY METHOD "B"**

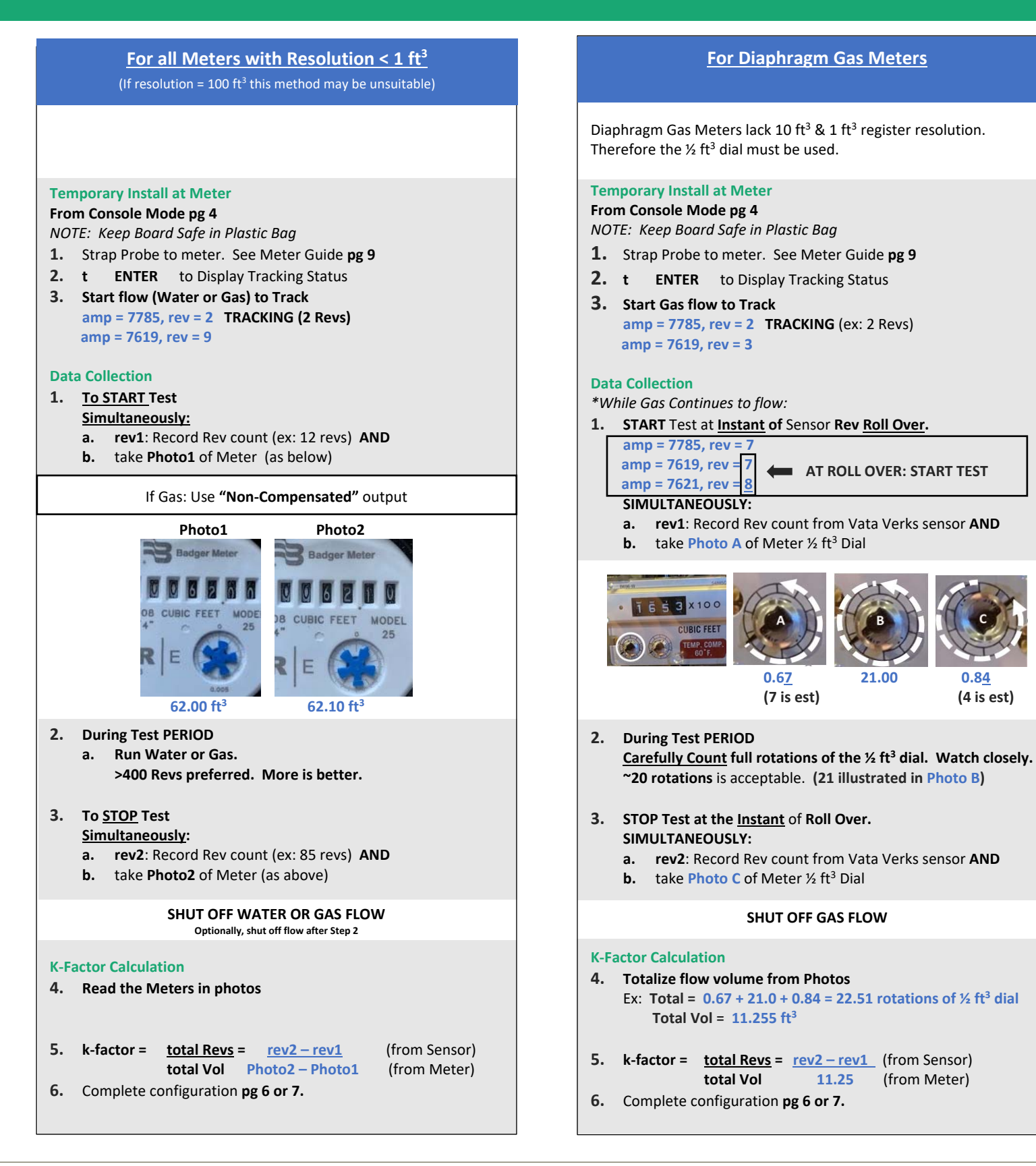

(from Meter)

0.84

(4 is est)

Arlington, MA

10

| VV-102 K-factor / Pulse Volume Discovery Methods: Choose One |                                                                                                    |                                                                                                    |                                                                                                    |                                                                                                    |                                                                                                    |                                                                                                    |  |  |
|--------------------------------------------------------------|----------------------------------------------------------------------------------------------------|----------------------------------------------------------------------------------------------------|----------------------------------------------------------------------------------------------------|----------------------------------------------------------------------------------------------------|----------------------------------------------------------------------------------------------------|----------------------------------------------------------------------------------------------------|--|--|
|                                                              | <u>On-Site</u> Co                                                                                                    | nfiguration                                                                                                    | Off-Site Configuration                                                                                                    |                                                                                                    |                                                                                                    |                                                                                                    |  |  |
|                                                              | On-Site K-fact                                                                                                    | or Calculation                                                                                                    |                                                                                                    | Off-Site K-fac                                                                                                    | tor Calculation                                                                                                    |                                                                                                    |  |  |
|                                                              | (laptop on-site) (no laptop on-site)                                                                                                    |                                                                                                    |                                                                                                    |                                                                                                    |                                                                                                    |                                                                                                    |  |  |
|                                                              |                                                                                                    |                                                                                                    | *METHOD C & D2 PRO TIP: During Peak flows, a Pulse-rate over what can be transmitted in 1 second are "banked" and transmitted when flow slows.<br>Because of this, Pulse Volume cannot be accurately discovered if Meter is past Peak pulse at moment of START or STOP. If D3 LED is pulsing at 10X per<br>sec, do not START until it slows. If Started, do not STOP until it slows. |                                                                                                    |                                                                                                    |                                                                                                    |  |  |
| METHODS                                                      | Α                                                                                                    | В                                                                                                    | C*                                                                                                    | D2*                                                                                                    | E                                                                                                    | F                                                                                                    |  |  |
|                                                              |                                                                                                    | PREFERRED                                                                                                    |                                                                                                    | PREFERRED                                                                                                    | PREFERRED                                                                                                    | GOOD                                                                                                    |  |  |
| Revs from:                                                   | Laptop                                                                                                    | Laptop                                                                                                    | Pulse Flashes<br>Pulse Counter                                                                                                    | Pulse Counter<br>Pulse Counter                                                                                                    | Customer Database                                                                                                    | Customer Database                                                                                                    |  |  |
| Flow from:                                                   | Measured Container                                                                                                    | Meter Photo                                                                                                    | Measured Container**                                                                                                    | Meter Photo                                                                                                    | Meter Photo                                                                                                    | Utility Bill                                                                                                    |  |  |
| Situational<br>Limits                                        | Water ONLY<br>Small or Controlled Buildings<br>No Compound water meters                                                                                                    | Meter Resolution <1 ft3                                                                                                    | Water & Pulse ONLY<br>Small or Controlled Buildings<br>No Compound water meters<br>Electric power at faucet<br>If Pulse K-factor 1.0: Low flows only                                                                                                    | Pulse ONLY<br>Electric power at meter<br>Meter Resolution <1 ft3                                                                                                    | For Water and Gas.<br>NOTE: If gas meter resolution = 100 ft3<br>START/STOP at 100.00 ft3 rollover                                                                   | No Compound water meters<br>Test month + Prior month MUST be<br>Actual meter reads.<br>No Est. reads                                                                 |  |  |
| Flow Limits                                                  | Test faucet <u>ONLY</u> . All other = 0                                                                                                    | All Flows OK                                                                                                    | Test faucet <u>ONLY</u> . All other = 0                                                                                                    | All Flows OK                                                                                                    | All Flows OK                                                                                                    | All Flows OK                                                                                                    |  |  |
| Accuracy                                                     | >95%.<br>Secondary flows                                                                                                    | >99%                                                                                                    | >95%.<br>Pulse Elash mis-count                                                                                                    | Video: >99%, Eye: ~95%                                                                                                    | >99%                                                                                                    | 1 month >97% 2 mon >98%<br>Time of Bill Start/Ston                                                                                                    |  |  |
| Poss. Error                                                  | Few revolutions                                                                                                    | Meter reading                                                                                                    | Secondary flows                                                                                                    | Hush his count                                                                                                    | Meter reading                                                                                                    | Low seasonal usage                                                                                                    |  |  |
| On-site Effort<br>Total Time                                 | Low<br>15 minutes                                                                                                    | Medium<br>15 minutes                                                                                                    | Low<br>15 Minutes                                                                                                    | Medium<br>15 Minutes                                                                                                    | Low<br>Hours or days or weeks                                                                                                    | Zero<br>32 - 63 days after install                                                                                                    |  |  |
|                                                              | V/V_102 K_                                                                                                    | factor / Pulse                                                                                                    | Volume Disc                                                                                                    | overy Metho                                                                                                    | ds: Instructio                                                                                                    | ns                                                                                                    |  |  |
|                                                              | V V-102 K-                                                                                                    |                                                                                                    |                                                                                                    |                                                                                                    |                                                                                                    | 5115                                                                                                    |  |  |
| Off - Site<br>Prep                                           | Unit Set-up pg 3                                                                                                    | Unit Set-up pg 3<br>See full example Pg 10                                                                                                    | Unit Set-up pg 3<br>Pre-configure for Pulse pg 6<br>Pulse K-factor 1.0 or 10.0                                                                                                    | Unit Set-up pg 3<br>Pre-configure for Pulse pg 6<br>Pulse K-factor 10.0                                                                                                    | Unit Set-up pg 3<br>Pre-configure pg 6 or 7<br>Know Pulse Counter upload period                                                                                      | Unit Set-up pg 3<br>Pre-configure pg 6 or 7                                                                                                    |  |  |
| On - Site<br>Prep                                            | Temporary Install for K-factor<br>Probe on Meter pg 9 connected to<br>RSIM Board+Laptop <u>at Faucet</u><br>(board protected in plastic bag)<br>-at Console Mode pg 4<br>t ENTER: to display tracking | Temporary Install for K-factor<br>Probe on Meter pg 9 connected to<br>RSIM Board+Laptop at Faucet<br>(board protected in plastic bag)<br>-at Console Mode pg 4<br>t ENTER: to display tracking | Temporary Install<br>Probe on Meter pg 9 connected to<br>RSIM Board <u>at Faucet</u><br>(board protected in plastic bag)<br>-connect RSIM board to power<br>-connect Pulse counter if using                                                                                                    | Temporary Install<br>Probe on Meter pg 9 connected<br>toRSIM Board <u>at Meter</u><br>(board protected in plastic bag)<br>-connect RSIM board to power<br>-connect Pulse counter if using | Permanent Install. Pg 8<br>Probe on Meter connected to<br>102 RSIM Board Permanently<br>Installed, tracking, communicating to<br>database.<br>Confirm data reception | Permanent Install. Pg 8<br>Probe on Meter connected to<br>102 RSIM Board Permanently<br>Installed, tracking, communicating to<br>database.<br>Confirm data reception |  |  |
|                                                              | -run low flow, unit tracks<br><b>D3 LED flashes</b><br>-Stop Flow at flash.<br>-Confirm meter flow=0<br>-Record Rev1 count from laptop                                                                | -run flow until unit tracks<br>D3 LED flashes                                                                                                    | -run low flow, unit tracks<br><b>D3 LED flashes</b><br>-Stop Flow at flash<br>-Confirm meter flow=0<br>-Start Flow down Drain.                                                                                                    | -run <u>me</u> d flow, unit tracks<br>D3 LED flashes                                                                                                    | **Take Photos simultaneous with<br>Pulse Counter upload.<br>If not known, take photo every<br>minute for an upload period.<br>(ex:15 photos over 15 min)             |                                                                                                    |  |  |
| On - Site<br>Data Collection                                 | START<br>-Fill Container to measure line.<br>(larger = hetter)                                                                                                    | AT START: Simultaneously<br>-Record Rev1 from laptop<br>-Take Photo1 of Meter<br>More flow = more accuracy                                                                                     | START: at D3 LED Flash Pulse0,<br>instantly divert to container<br>-Do Not Overflow.<br>-Count D3 Pulses<br>(Do not count 1st Pulse0)                                                                                                    | START at 1st D3 LED Pulse0:<br><u>Simultaneously</u><br>-Take Photo1 of Meter<br>-Record Pulse Count1<br>Continue flow.<br>More flow-more accuracy                                        | START** Take Photo1 of Meter<br>To minimize error, Maximize flow<br>between START / STOP: hours, days,<br>weeks.                                                     | No On-Site Data Collection                                                                                                    |  |  |
|                                                              | STOP<br>-Confirm meter flows=0<br>-Record Rev2 count from laptop<br>Repeat to confirm results.                                                                                                    | AT STOP: Simultaneously<br>-Record Rev2 from laptop<br>-Take Photo2 of Meter<br>-Stop flow.                                                                                                    | STOP: at D3 LED Flash Pulse#<br><u>instantly</u> divert flow to Drain.<br>-if Container Overflow: Do over<br>-Stop flow.<br>-Confirm meter flow=0<br>-Repeat to Confirm Results                                                                                                    | STOP at last D3 LED Pulse#:<br>Simultaneously<br>-Take Photo2 of Meter<br>-Record Pulse Count2<br>Stop Flow                                                                               | STOP** Take Photo2 of Meter.                                                                                                    |                                                                                                    |  |  |
|                                                              |                                                                                                    |                                                                                                    | Permanent Install. Pg 8                                                                                                    | Permanent Install. Pg 8                                                                                                    |                                                                                                    |                                                                                                    |  |  |
| Calculation<br>&<br>Final Install                            | Total Flow = Measured Volume                                                                                                    | Read Meters from Photo1 & 2<br>Total Flow = Photo2 - Photo1                                                                                                    | Total Flow = Measured Volume                                                                                                    | Read Meters from Photo1 & 2<br>Total Flow = Meter2 - Meter1                                                                                                    | Choose Photos time stamped closest<br>to a Pulse Counter Upload<br>Read Meters from Photo1 & 2<br>Total Flow = Meter2 - Meter1                                       | Review Utility Bills<br>Test month and prior month MUST<br>be "Actual" reads.<br><b>Total Flow =</b> Utility Bill volume<br>(converted to std units ex: ft3)         |  |  |
|                                                              | Total Revs = Rev2 - Rev1                                                                                                    | Total Revs = Rev2 - Rev1                                                                                                    | Total Pulses = Pulse Count<br>Pulse0 to last Pulse#<br>(Do not count 1st Pulse0)                                                                                                    | Total Pulses = (Count2 - Count1)                                                                                                    | Use Photo1 & 2 time stamps to<br>calculate <b>Total Pulses</b> received<br>in database during period.                                                                | From your database, calculate<br>Total Pulses from noon 1st day to<br>noon last day of bill                                                                          |  |  |
|                                                              | K-factor =<br>Total Revs / Total Flow                                                                                                    | K-factor =<br>Total Revs / Total Flow                                                                                                    | Volume per Pulse =<br>Total Flow / Total Pulses                                                                                                    | Volume per Pulse =<br>Total Flow / Total Pulses                                                                                                    | Volume per Pulse =<br>Total Flow / Total Pulses                                                                                                    | Volume per Pulse =<br>Total Flow / Total Pulses                                                                                                    |  |  |
|                                                              | Configure (Pulse / RTII) og 6 or 7                                                                                                    | Configure (Pulse / RTII) ng 6 or 7                                                                                                    | **Lease Dulas V/                                                                                                    |                                                                                                    |                                                                                                    |                                                                                                    |  |  |
|                                                              | compute (ruise / KTO) pg o of /                                                                                                    | compute (ruise / KTO) pg o or /                                                                                                    | large or multiple containers.                                                                                                    |                                                                                                    |                                                                                                    |                                                                                                    |  |  |
|                                                              | Permanent Install. Pg 8                                                                                                    | Permanent Install. Pg 8                                                                                                    |                                                                                                    |                                                                                                    |                                                                                                    |                                                                                                    |  |  |
| 1                                                            | Copyright Vata Verks Inc.                                                                                                    | . Arlington, MA                                                                                                    | info@vataverks.com 11                                                                                                    | vatave                                                                                                    | rks.com VVD102:2023.11                                                                                                    | .01b                                                                                                    |  |  |